# 安徽省专业技术人员公需课学习 集体报名学员操作指南

安徽开放大学

#### 推荐使用 360 安全浏览器或谷歌浏览器

学习流程:登录管理平台选择报名《十九届五中全会及十四 五规划建议》——点击缴费——进入个人学习中心(首次登陆), 首次登陆后可直接登录安徽专业技术人员继续教育在线 (http://www.zjzx.ah.cn)平台——学习考试完成——管理平 台打印电子证书

#### 一、管理平台报名

1. 登录

打开安徽省人力资源和社会保障厅官网,点击网站左侧"在 线 办 事"栏目,或 直 接 打 开 网 上 办 事 大 厅 (http://hrss.ah.gov.cn/ggfwwt),从"专业技术人员综合服 务——继续教育官方入口"进入继续教育管理平台。如图所示:

|     | 会徽省人力<br>一一一一一一一一一一一一一一一一一一一一一一一一一一一一一一一一一一一一 | 资源和社会保障<br>大厅 ♀ 合肥市 | 訂          | 医生后车 人中区           | 大 经 省人社厅网站首页 | 瓦   业务展示   登录   注 | EAN |
|-----|-----------------------------------------------|---------------------|------------|--------------------|--------------|-------------------|-----|
|     | 首页                                            | 个人办事                | 法人办事       | 各市旗舰店              | 政策法规         | 互动交流              |     |
|     | 网上办事务                                         |                     | 30         | _                  |              |                   |     |
|     | 请搜索您想找的服务                                     | 11. Jr 102. 62.     |            | Q                  |              |                   |     |
|     | 城乡居民养老保险个人                                    | 社会保障卡信息查询           | 域乡居民养老保险个人 | 查看更多<br>机关事业单位表老保险 |              | [19]              |     |
|     | 机关事业单位养老保险                                    | 社会保障卡应用状态查询         | 城乡居民养老保险申报 | 失业登记               | 運輸入办件编号      |                   |     |
|     | 社会保障卡信息变更                                     | 社会保障卡制卡进度查询         | 城乡居民养老保险待遇 | 就业创业证办理            | 请输入查询密码      |                   |     |
|     | 2021届毕业生求职创业                                  | 社会保障卡启用             | 城乡周民养老保险权益 | 86.412 (S)         | ā            | <b>a</b>          |     |
| - [ | 专业技术人员综合服务                                    | 5                   |            |                    |              |                   |     |
| L   | < 😨 继续                                        | 教育官方入口              | -          |                    |              | >                 |     |

继续教育管理平台登录需使用安徽政务服务网账号。学员点

击管理平台首页按钮"点击前往安徽政务服务网",按照安徽政 务服务网提示完成登录,登录支持政务网账号密码登录和支付宝 扫码授权登录。没有政务网账号的学员请按照政务网提示完成注 册与登录。如图所示:

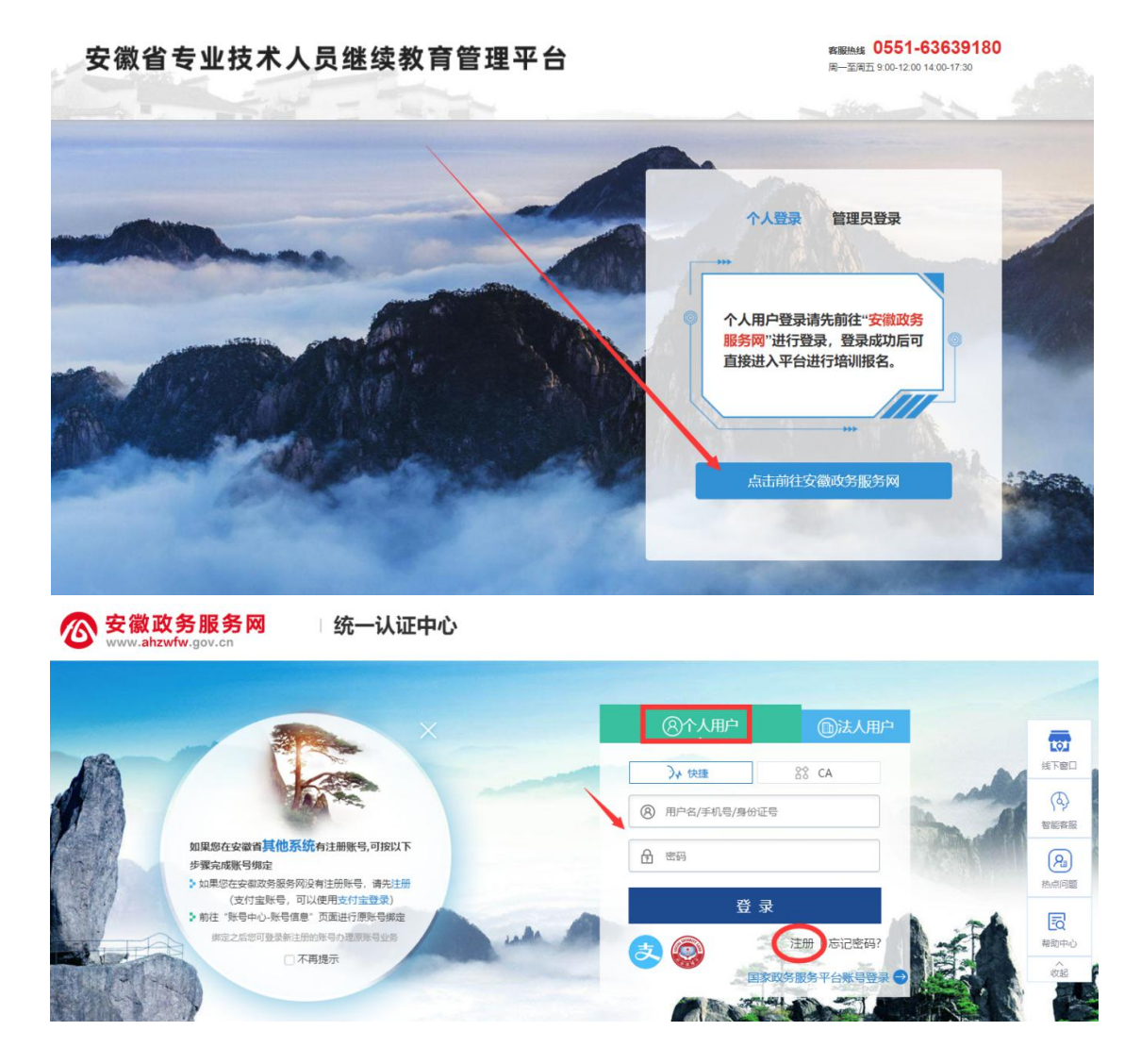

学员通过管理平台在"安徽政务服务网"登录成功后跳转至 安徽省专业技术人员继续教育管理平台。

如不能正常跳转,请在安徽政务服务网登录个人用户后,重 新打开网上办事大厅(http://hrss.ah.gov.cn/ggfwwt),点击 "继续教育官方入口"打开继续教育管理平台,点击按钮"点击 前往安徽政务服务网"即可自动登录。 2. 学员中心

学员可在继续教育管理平台进行公需课专题的报名和查看 下载档案证书等操作。

(一) 完善信息

首次登录进入管理平台的学员,需要根据提示完善个人信息,带\*项目为必须填写的项目,完善信息并提交后自动进入学员中心。如图所示:

| 安徽省专业技术人员继续教育管理平台            |            | ₽<br>am |
|------------------------------|------------|---------|
| ② 您已登录成功,请先完善以下信息后,进行培训报名操作。 |            |         |
| 姓名:                          |            |         |
| 多份证号:                        |            |         |
| 性的:                          | 用          |         |
| * 工作单位:                      | 请选择所在的工作单位 |         |
| 统一社会信用代码:                    | 清选择所在的工作单位 |         |
| *单位所属地区:                     | 请选择地区      |         |
| + 专业系列:                      | 请选择专业系列 *  |         |
| *从事专业:                       | 请选择专业系列 *  |         |
| - 专业技术任职资格:                  | 请选择专业系列 *  |         |
| - 最高学历:                      | 请选择最简字历 *  |         |
| 毕业姚校:                        | 调输入毕业阶校全称  |         |
| 新学专业:                        | 请选择所学专业    |         |
| 地址时间:                        | 请选择毕业时间    |         |
| 参加工作时间:                      | 请选择参加工作时间  |         |
| 近期二寸免延照片:                    | -          |         |

其中,为了规范单位名称,工作单位需要搜索单位名称后选 择单位填入。

若单位搜索不到,则需要专业技术人员提醒所在单位管理员 进行相关操作,具体请查阅《继续教育管理平台常见问题解答》 第四问。

(二) 培训报名

进入学员中心,根据报名记录的页面提示点击"去报名"或 点击学员中心左侧菜单"培训报名"打开报名页面,选择专题《党 的十九届五中全会暨十四五规划建议》(安徽开放大学)进入报 名。如图所示:

| 安徽省专业技术人                                 | 员继续教育管理平台<br>下戦学员操作指南 ▲ 下戦常见问题解答 ▲<br>選出                          |
|------------------------------------------|-------------------------------------------------------------------|
|                                          | () 请选择对应的公需科目进行培训报名。                                              |
| XIES,                                    | 长三角一体化高质量发展及乡村振兴战略 政和科技股份有限公司 含含含含含 5.0 前は服名◆                     |
| <ul> <li>培训报名</li> <li>最 报名记录</li> </ul> | 奋力开启新阶段现代化美好安徽建设新征程     前往服名       北京思想天下教育科技有限公司     會會會會會       |
| <ul> <li>培训档案</li> <li>予 个人信息</li> </ul> | 农业科技发展         前社服名           北京创联教育投资有限公司         ★ ★ ★ ★ ★ 5.0  |
| 🚺 前往培训平台                                 | "十四五"大战略与2035远景目标     前往服名●       合肥宏泉软件有限公司     貴貴貴貴 5.0         |
|                                          | <b>党的十九届五中全会暨十四五规划建议</b> → 安徽开放大学 → 前往服名 → 前往服名 →                 |
|                                          | 区块链技术与应用         前往服名●           安徽冠成教育科技有限公司         ★★★★★★↓ 4.7 |

| 安徽省专业技术人                                | 员继续教育管理平台<br>下数学员操作指南 る 下数常见问题解答 る<br>武田                                                                                                    |
|-----------------------------------------|----------------------------------------------------------------------------------------------------|
| 8                                       | <ul> <li>请根据培训需要,选择要报名的培训班,若是已报名可查看报名记录。</li> <li>培训机构 全部 政和科技股份有限公司 北京思想天下教育科技有限公司 北京创联教育投资有限公司 合肥宏展软件有限公司</li> <li>安敬开放大学 安徽冠成教育科技有限公司</li> </ul>                                                                                                    |
| 欢迎您,                                    | 年度 全部 2021                                                                                                    |
| 🤷 培训报名                                  | 公需科目 全部 区块链技术与应用 农业科技发展 奋力开启新阶段现代化美好安徽建设新征程                                                                                                    |
| <b>提</b> 报名记录                           | 长三角一体化高质量发展及乡村振兴战略 党的十九届五中全会置十四五兆均建议 "十四五"大战略与2035远景目标<br>报名状态 全部 待报名 报名中 已结束                                                                                                    |
| <ul><li>□ 培训档案</li><li>□ 个人信息</li></ul> | <b>发布时间</b> 近7日 近15日 近1个月                                                                                                    |
| 2 前往培训平台                                | 祭中<br>党的十九届五中全会員十四百規划<br>建议 章 2021年 ● 30学时 ● 30学时 |
|                                         | 上一页 1 下一页 到第 页 跳转                                                                                                    |

| 安徽省专业技术人 | 员继续教育管理平台                                                                                                    | 下载学员操作指南 🕢 下载常见问题解答 🗅 🔣                    |
|----------|----------------------------------------------------------------------------------------------------|--------------------------------------------|
| · 培训报名   | 公需科目 全部 区块链技术与应用                                                                                                    | 农业科技发展 奋力开启新阶段现代化美好安徽建设新征程                 |
| 🕄 报名记录   | 长三角一体化高质量发展及乡村打                                                                                                    | 振兴战略 党的十九届五中全会暨十四五规划建议 "十四五"大战略与2035远景目标   |
| - 培训档案   | 报名状态 <u>全部</u> 待报名 报名确                                                                                                    | ì认                                         |
| ▶ 个人信息   | 发布时间 近7日 近                                                                                                    |                                            |
| 🚺 前往培训平台 | 是否确认<br>报名中 台进行缴                                                                                                    | \报名本给训班,确认报名后请前往培训平<br>x费,缴费成功后对应的培训成果才会同步 |
|          |                                                                                                    | 记载。<br>取消 确定                               |
|          | <ul> <li>記 2021年</li> <li>30学时</li> <li>計 安照开放大学</li> <li>引 支照开放大学</li> <li>引 支照开放大学</li> <li>引 支照开放大学</li> <li>計 支照开放大学</li> <li>ご 重着详情</li> </ul> |                                            |
|          | 上一页 1 下一页                                                                                                    | 到第一页。就转                                    |

## (三) 报名记录

学员在管理平台报名公需课专题《党的十九届五中全会暨十四五 规划建议》(安徽开放大学)成功后,点击"确定"会出现"您 已缴费直接进入个人学习中心"的提示,请点击"确定"按钮即 可到安徽专业技术人员继续教育在线(http://www.zjzx.ah.cn) 平台学习。

| 来自网页的消息 ※已参加过2021年公需课报名,请去个人中心学习! 您已缴费,请去个人中心学习! 确定 |  |
|-----------------------------------------------------|--|
|                                                     |  |

| <b>安徽</b> ·                                                                          | 专业技术人员继续教育                                                                                                    | 育在线                                                                                      |                                                                                                    |                                                                                                    |                    |
|--------------------------------------------------------------------------------------|----------------------------------------------------------------------------------------------------|------------------------------------------------------------------------------------------|----------------------------------------------------------------------------------------------------|----------------------------------------------------------------------------------------------------|--------------------|
| 44003<br>主办:安徽开<br>国家专<br>安徽省4                                                       | 故大学(原安教广播电视大学)<br>业技术人员继续教育基地<br>专业技术人员继续教育网络培训服务平台                                                                                                    | 10.                                                                                      | 2.4°                                                                                               | 进入学报名缴                                                                                                    | 习<br>费             |
|                                                                                      |                                                                                                    |                                                                                          | . @ 8.                                                                                             | 关于开展2020年                                                                                                    | 全市专业               |
| ####\$\\\\\\\\\\\\\\\\\\\\\\\\\\\\\\\\\                                              | 🔥 苦雨 、我的学习由心 、我的左学课程                                                                                                    |                                                                                          |                                                                                                    |                                                                                                    |                    |
| 我的学习空间       我的课表       > 在学课程       > 完成课程                                          | <ul> <li>☆ 首页 &gt; 我的学习中心 &gt; 我的在学课程</li> <li>在学课程</li> <li>课程名</li> </ul>                                                                                               | 公需課                                                                                      | 报名 专业语                                                                                             | 親名 转                                                                                                    | <b>뉯培训</b> 报       |
| 我的学习空间         我的课表         > 在学课程         > 完成课程         > 我的项目         > 培训学时统计    | <ul> <li>☆ 首页 &gt; 我的学习中心 &gt; 我的在学课程</li> <li>在学课程</li> <li>课程名</li> <li>课程名称和学习进度</li> </ul>                                                                            | へ <b>査询</b><br>课程属1                                                                      | 报名     专业请       生     学习情况                                                                        | <b>联股名 转</b> 行 分子 表示                                                                                                    | <b>支培训</b> 播<br>状态 |
| 我的学习空间       我的课表       > 在学课程       > 完成课程       > 我的项目       > 培训学时统计       我的培训班级 | <ul> <li>☆ 首页 &gt; 我的学习中心 &gt; 我的在学课程</li> <li>在学课程</li> <li>课程名</li> <li>课程名称和学习进度</li> <li><del>次的   九屆五中金合暨   四五规划建议</del></li> <li>✓ 开始学习</li> <li>① 考试未开始</li> </ul> | へ <u></u> 査 術<br>、<br>は<br>、<br>、<br>、<br>、<br>、<br>、<br>、<br>、<br>、<br>、<br>、<br>、<br>、 | <ul> <li>振名 专业</li> <li>专业</li> <li>サン情况</li> <li>視频完成率:<br/>0.0%</li> <li>考试成绩:<br/>0分</li> </ul> | <ul> <li>         振名              年成条件          </li> <li>             た成条件         </li> <li>             祝硕完成率:         </li> <li>             れの愛完成本:         </li> <li>             がら流域:         </li> </ul> |                    |

(四) 培训档案

学员完成安徽专业技术人员继续教育在线(http://www.zjzx.ah.cn)平台上的专题的学习考试后,可以在管理平台的学员中心查看继续教育公需课历程和下载打印公需课电子证书。如图所示:

| 安徽省专业技术, | 人员继续教育管理平台                |                        | 下载学员操作指南 🕑 | 下载常见问题解答 ④ 退出 |
|----------|---------------------------|------------------------|------------|---------------|
|          | <b>年度:</b> 请选择继续教育年度 > 培训 | <b>結果:</b> 请选择培训结果   > | 查询         |               |
| 欢迎您,     | 2021 •                    | 公需和<br><b>30</b>       | 间学时<br>0   | 继续教育历程        |
| Ш 培训报名   |                           | 公需科目学时                 | 还差学时       | 打印电子证书        |
| ₿ 报名记录   |                           |                        |            |               |
| 中 培训档案   |                           |                        |            |               |
| ▶ 个人信息   |                           |                        |            |               |

(五)个人信息

学员可在此查看和修改个人信息,修改个人信息时,必填项 全部填写才可提交保存。如图所示:

|               | 基本信息 专      | 业技术职务教育经历                      |
|---------------|-------------|--------------------------------|
|               |             | ALC: 1                         |
| 欢迎您,          | 身份证号:       |                                |
| 19 培训报名       | 性别:         | 女                              |
| □ 报名记录        | * 工作单位:     | 科大讯飞股份有限公司                     |
|               | 统一社会信用代码:   | 91340000711771143J             |
| <b>月</b> 个人信息 | * 单位地区:     | 安徽省-合肥市-蜀山区                    |
| 2 前往培训平台      | 参加工作时间:     | 请选择参加工作时间                      |
|               | * 近期二寸免冠照片: |                                |
|               |             | 调添加<br>本人近期二寸免證開片              |
|               |             | 示例照片 二寸<br>(35x49mm/413x579px) |
|               |             | 保存                             |

3. 学习评价

学员完成安徽专业技术人员继续教育在线 (http://www.zjzx.ah.cn)平台的学习考试后,再次进入管理平 台,可按提示对安徽开放大学进行评价(请给五星好评!谢谢!), 评价一经提交不可修改,请谨慎评价。如图所示:

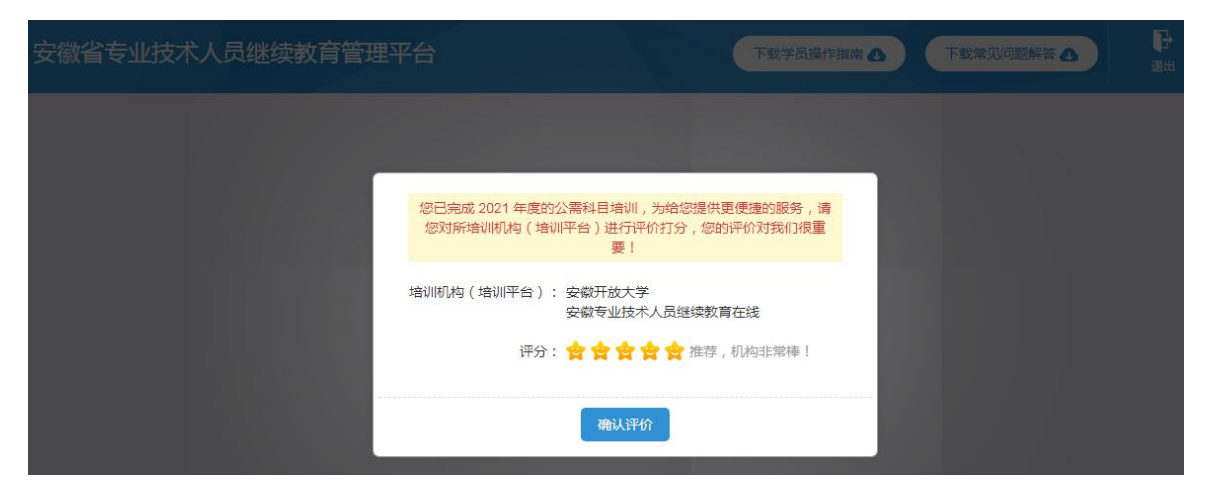

### 二、管理平台登录异常情况及解决办法

1. 没有政务网账号,需要注册账号

学员点击管理平台首页"点击前往安徽政务服务网"按钮, 在政务网点击个人用户框下方"注册"按钮,根据安徽政务服务 网提示完成注册。

| www.ahzwfw.gov.cn                               |       |                         |            |          |      |
|-------------------------------------------------|-------|-------------------------|------------|----------|------|
|                                                 | ×     | ⑧个人用户                   | ⑥法人用户      |          | -    |
|                                                 |       | )↓ 快捷                   | 88 CA      |          | 线下窗口 |
|                                                 |       | ⑧ 用户名/手机号/身份证号          |            | in al    | 「「」  |
| 如果您在安徽省其他系统有注册账号,可按以下<br>步骤完成账号师定               |       |                         |            | - Server | R    |
| ▶ 如果您在安徽政务服务网没有注册账号,请先注册<br>(支付宝账号,可以使用支付宝登录)   |       | 登 录                     |            |          | 热点问题 |
| 新庄 财号中心-财号组建 贝面进行原始号规定<br>排定之后却可登录新注册的账号办理原账号业务 | ule A |                         | 注册 忘记密码?   | A-FA     | 長期中心 |
| 一个再提示                                           | _     | <ul> <li>国家i</li> </ul> | 文务服务平台账号登录 |          | (rec |
|                                                 |       |                         |            | A SING   |      |

注册时如果页面提示"**该证件号码已注册,请直接登录",** 表示此身份信息存在政务网账号。可点击忘记密码重新找回密码 后登录。

新注册账号,政务网页面会提醒需要下载皖事通 APP,请填 写完政务网注册信息并提交的学员,用手机端的皖事通 APP 右上 角扫码功能,按照网页提醒扫码验证,无需登录皖事通。

| 👤 个人注册           |                      |                       | 🔊 法人注册       |
|------------------|----------------------|-----------------------|--------------|
| == 实有认证信息        |                      |                       |              |
|                  |                      |                       |              |
| *证件类型:           | <b>●</b> 份证          |                       | -            |
|                  | 1于中国大陆用户,其他用户请选择其它证件 |                       |              |
| *证件号码:           | 清榆入与证仲类型一致的证件号码,用于   | F身份信息比对               |              |
| * iE4*## 92.08 : | 请选择证件有效购开始时间 💼 -     | 请选择证件有效期后来时间          | am           |
|                  | O 5#                 | ●10年 ○20年 ○长期         | 有效           |
| - 姓名:            | 清输入与证件上显示一致的姓名,用于身   | ●份信息比対                |              |
| ~ 1±80 :         | 清选择                  |                       | -            |
| - Edata :        | 请正确选择民族,用于身份信息比对     |                       | -            |
| III 相关账号信息       |                      |                       | 按要求认真填写注册信息  |
|                  |                      |                       | 57565-44     |
| - 鶴田 :           | 8-20位李符,至少包含大写李母、小写书 | <b>*母、数字、特殊符号中的两种</b> | 0            |
| - 印印 人名          | 两次亚码输入必须一数           |                       |              |
| * 手机号:           | 清输入正确的手机号码           |                       |              |
| * 手机验证码:         | 请输入手机验证码             | BRIDAD NEW            | 9            |
| le               | 3 我已阅读并同意《安徽政务服务网    | 用户注册协议》               | 填写完成后,点击实名注册 |
|                  | st-56.11             |                       |              |

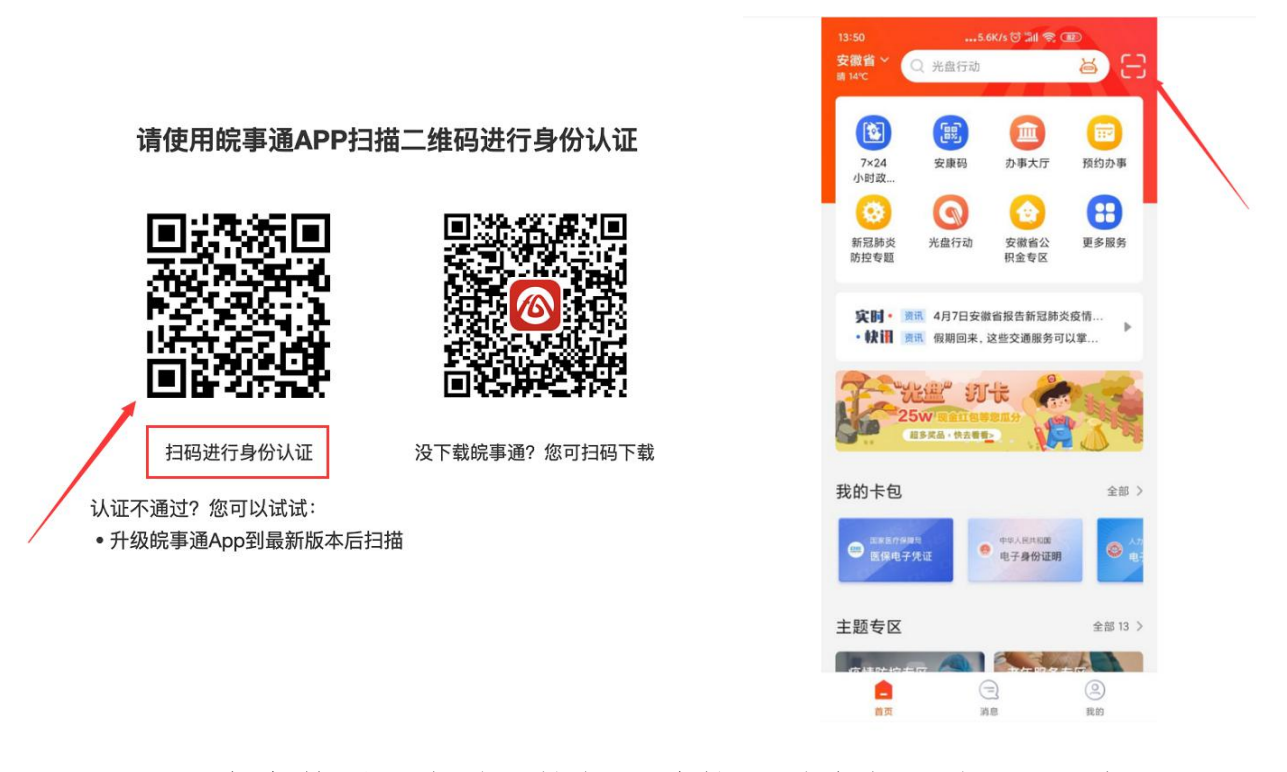

 2. 点击管理平台登录按钮,跳转不到政务网登录口,如图:
 解决方法:重新打开管理平台地址,再次点击前往政务网登录, 若还是无法登录,请清除浏览器缓存再试。

|            | 会<br>安徽省人力<br><b>网上办事</b> | 」资源和社会保障厅<br>「大厅 9 <sup>省本级</sup> | (内部测试)         | 生居本 人女育  | <b>女女</b> 省人社厅网站首页 | 5   业务展示   登录 | 注册       |
|------------|---------------------------|-----------------------------------|----------------|----------|--------------------|---------------|----------|
|            | 首页                        | 个人办事                              | 法人办事           | 各市旗舰店    | 政策法规               | 互动交流          |          |
|            | 网上办事                      | 大厅欢迎您!                            | -              |          |                    | Re            | 100      |
| The second | 请搜索您想找的服务                 |                                   | 信息             | ×        |                    |               |          |
|            |                           |                                   | 检测到您所在地市是全     | 合肥市, 请选择 | 1                  |               | San La S |
|            |                           |                                   | <b>省本级</b> 合肥市 | 节 重新选择   |                    |               | 1.44     |
|            | 个人热点服务法                   | 人热点服务                             |                | 查看更多     | 进度查询 快递查           | 询             |          |

3. 政务网账号登录后,无法自动跳转回到管理平台。一般是因为政务网由支付宝登录需经过授权,或者政务网要求该账号进行信息完善或认证,如图:

**解决方法:**确认政务网账号已登录后,重新打开继续教育管理平台的网址,再点击前往政务网登录,即可自动登录管理平台进行管理平台的信息完善和报名。

| <b>安徽政务服务网</b><br>www.ahzwfw.gov.cn |                      |      |      | 2               |
|-------------------------------------|----------------------|------|------|-----------------|
| 首页                                  | 账号信息                 | 认证管理 | 登录设置 |                 |
|                                     | ₩ 安全评分               |      |      |                 |
|                                     | •                    |      |      | 60 <sub>9</sub> |
| 修改个人信息                              | 通过实名认证,保障账户真实        |      |      | $\checkmark$    |
| 最近一次登录<br>2021年04月09日 08:53:50      | と 定期修改登录案码 , 保障登录安全  |      |      | 修改              |
| 继续认证                                | <b>〕</b> 绑定手机,便于找回账号 |      |      | ~               |
| ★ 登录密码     修改     定期修改密码能保护账号安全     | 《 编定第三方账号 , 实现快捷登录   |      |      | ~               |
| 🕻 绑定手机                              | 111 登录日志             |      |      |                 |

4. 管理平台完善信息页面中各项信息如何填写?

解决方法:完善信息时标\*为必填,其他为选填。 证件照在完善信息时可先不填,但在打印培训证书前必须到个人 信息中上传。

为了规范单位名称,工作单位填写方式为搜索单位名称后选择单位填入。

| 安徽省专业技术人员继续教育管理平台          | P and      |
|----------------------------|------------|
| 如已登录成功,请先完善以下信意后。进行培训报名操作。 |            |
| 姓名:                        | NUE /      |
| 專份证号:                      |            |
| 1年19日:                     | 网          |
| ~ 工作单位:                    | 请选择所在的工作单位 |
| 统一社会信用代码:                  | 满造降新在的工作单位 |
| * 单位所覆地区:                  | 请选择地区      |
| + 专业系列:                    | 请选择专业系列 ·  |
| *从事专业:                     | · 建选择专业系列  |
| - 专业技术任职资格:                | - 透达操夺业系列  |
| * 最高学历:                    | 请选择最高学历 *  |
| 加强型的转变;                    | 講输入地企物校定称  |
| 所学专业:                      | 请选择所学专业    |
| 毕业时间:                      | 透透標準並时间    |
| 参加工作时间:                    | 请选择参加工作时间  |
| 近期二寸免起照片:                  |            |

5. 完善信息时,搜索不到单位如何处理?

解决办法: 若单位搜索不到, 则需要专业技术人员提醒所在单

位管理员操作如下:

第 1 步: 单位管理员在浏览器中输入网址: http://hrss.ah.gov.cn/ggfwwt(推荐使用 360 安全浏览器极速模式),进入安徽省人力资源和社会保障厅网上办事大厅。

第2步:点击"专业技术人员综合服务——高层次人才项目 申报",进入安徽省专业技术人员综合管理服务平台,选择"政 务网登录"下方的"单位登录",使用安徽政务服务网法人用户 账号进行登录。

第3步:登录后进入安徽省专业技术人员综合管理服务平台,单位管理员需要完善单位信息并提交。此后,学员在继续教育管理平台完善个人信息时即可搜索到该单位。

|                        | 个人分争        | 法入办事        | 各市旗舰店      | 政策法规     | 互动交流 |          |
|------------------------|-------------|-------------|------------|----------|------|----------|
|                        |             | 30          |            | -        |      |          |
| 要素您想找的服务               |             |             | 0          |          |      |          |
| 2000/00/00/00/00/00/00 |             |             | ×          |          | Par. |          |
|                        |             |             |            |          | 1000 | ANDRA    |
| 个人热点服务法人               | 热点服务        |             | 查看更多       | 进度查询 快递查 | 询    | (mental) |
| 城乡居民养老保险个人             | 城乡居民养老保险申报  | 社会保障卡信息查询   | 城乡居民养老保险个人 | 请输入办件编号  |      |          |
| 机关事业单位养老保险             | 机关事业单位养老保险  | 社会保障卡应用状态查询 | 失业登记       | 请输入查询应码  |      |          |
| 社会保障卡信息变更              | 社会保障卡制卡进度查询 | 就业创业证办理     | 城乡居民界老保险待遇 |          |      |          |
|                        | 宿直养老保险个人参保  | 社会保護卡启用     | 城乡居民养老保险权益 | Al       | ig . |          |
| 2020届毕业主求职创业           |             |             |            |          |      |          |

| 安徽省专业技术                 | 术人员综合管理服务平台                                    |                |             | - Alexandre |          |   |
|-------------------------|------------------------------------------------|----------------|-------------|-------------|----------|---|
|                         |                                                | /              |             |             |          |   |
|                         | 政务网登                                           | ₹              |             | 账号登         | 录        |   |
|                         |                                                |                |             | 管理人员 评委会专家  | :        |   |
|                         |                                                |                |             | 8 前输入账号     |          |   |
|                         |                                                | En - Galata    | N. States   | 音输入部码       | ۵        |   |
|                         | 个人登录                                           | 单位登录           | 1 19 M      | ◎ 請輸入验证明    | 1258     |   |
| T:AL                    |                                                |                | 10 kin      | 登录          |          |   |
|                         |                                                | - Oreal        |             |             | 忘记密码?    |   |
| AL CALL                 |                                                |                |             |             | all fill | - |
| and a la                |                                                | A Production   | and a share |             |          | 1 |
| <b>公</b> 安徽正<br>www.ahz | <mark>牧务服务网</mark> 「统一认<br>wfw.gov.cn          | 人证中心           |             |             |          |   |
|                         |                                                |                |             |             |          |   |
|                         |                                                |                |             |             |          |   |
|                         |                                                | ×              | ⑧个人用户       | ①法人用户       |          |   |
|                         |                                                |                | )→ 快捷       | \$\$ CA     |          | N |
|                         | AND WE                                         |                | ⑧ 用户名/统一社会  | 会信用代码/子账号   | In The   | 0 |
|                         | 如果您在安徽省 <mark>其他系统</mark> 有注册账号,可接<br>步骤会成账号概会 | <b></b>        | ∂ 密码        |             | - PAN    |   |
|                         | → 如果您在安徽政务服务网没有注册账号,请先<br>(古付今账号,可以使用古付今番号)    | t注册            |             |             |          |   |
|                         | ★前往"账号中心-账号信息"页面进行原账号                          |                |             | 登录          | .7       | - |
|                         | 新定之后芯り豆家新注册的账号乃提原账号业<br>〇 不再提示                 | and the second | 🚺 🙆 🍠       | 注册   忘记物    | 码?       |   |

| - Martin Control of Control of Co |                      |            |                 |  |
|----------------------------------------------------------------------------------------------------|----------------------|------------|-----------------|--|
| 基础信息                                                                                                    |                      |            |                 |  |
| 单位名称:                                                                                                    | 合肥实现,有限公司            | 统一社会信用代码:  | 9134            |  |
| 组织机构代码:                                                                                                    | 副输入 组织机构代码           | 法定代表人姓名:   | 12 <sup>1</sup> |  |
| 法定代表人身份证号码:                                                                                                    | 2281413              | 法定代表人联系电话: | 清晰入 法定代表人联系电话   |  |
| 税务登记号:                                                                                                    | 15546人 8255 \$913.45 | #1541:     | 调制的人 地址         |  |
| 完善信息                                                                                                    |                      |            |                 |  |
| *联系人:                                                                                                    | 清恤入 联系人              | - 联系电话:    | 动脉入 联邦电话        |  |
| - 单位性质:                                                                                                    | ( 請选择 单位性质 ~         | - 电子邮箱:    | 清極入 电子面响        |  |
| 注册所在主管部门                                                                                                    |                      |            |                 |  |
| - 属地:                                                                                                    | ( 請防時 雁地) ~          |            |                 |  |
| * 主管部门名称:                                                                                                    | 请点出选择主营部门的组          |            |                 |  |
|                                                                                                    |                      |            |                 |  |
| 申请说明:                                                                                                    | 调输入 申请说明             |            |                 |  |

请注意:

(一) 若用人单位没有安徽政务服务网法人用户,则需要点

击法人用户登录框下方"注册"按钮,根据页面提示注册相应法 人用户;

(三)单位进入安徽省专业技术人员综合管理服务平台后, 需要完善单位信息并提交。

(四)完成单位信息提交后,学员即可在继续教育管理平台 完善个人信息时搜索到该单位。